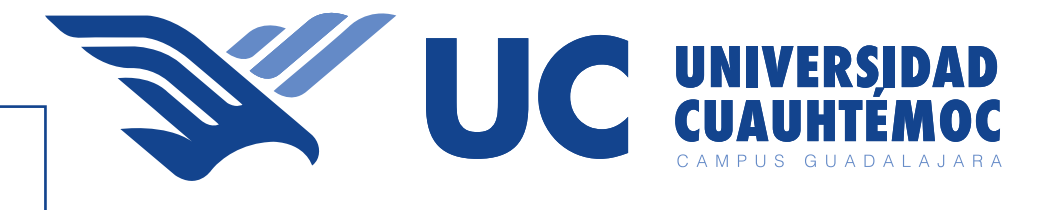

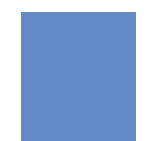

# Manual para agendar eventos

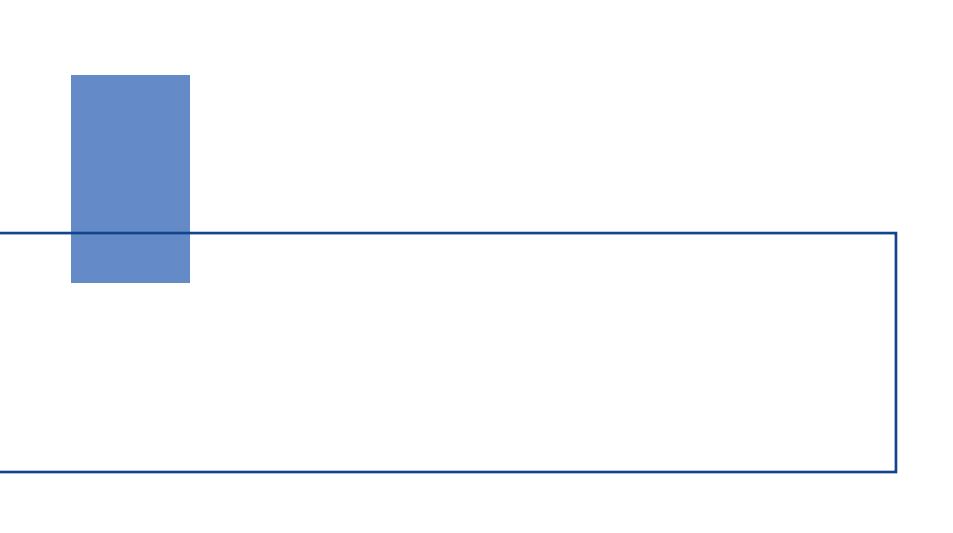

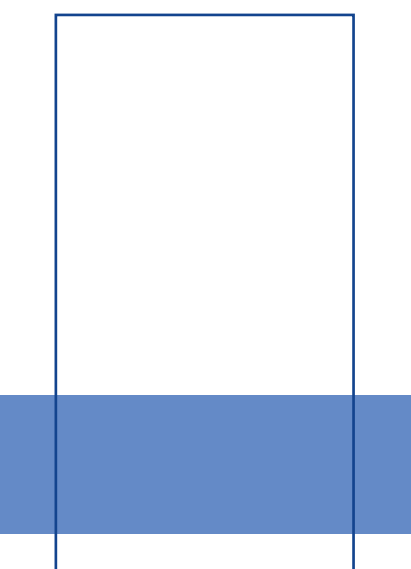

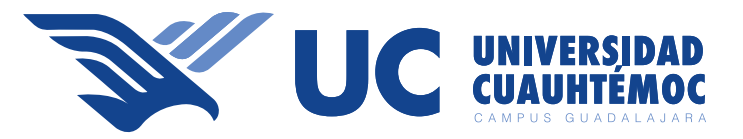

Ingresa a www.intranet.ucg.edu.mx e inicia sesion en con tu correo y contraseña proporcionados, en caso de no contar con tu contraseña ingresa tu correo electronico administrativo y da clic en la opcion "Recuperar contraseña".

| Inicio de sesión                            |  |
|---------------------------------------------|--|
| Correo electrónico:<br>rgonzalez@ucg.edu.mx |  |
| Contraseña:                                 |  |
| •••••••                                     |  |
| No compartas tu información con nadie.      |  |
| Recuperar mi contraseña                     |  |
|                                             |  |
|                                             |  |
|                                             |  |
|                                             |  |
| <br>                                        |  |
|                                             |  |
|                                             |  |

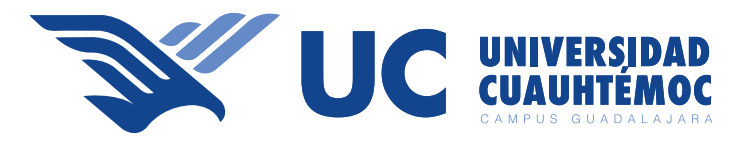

#### Menú Intranet

Dentro de intranet deberás dar clic en el apartado horarios aulas.

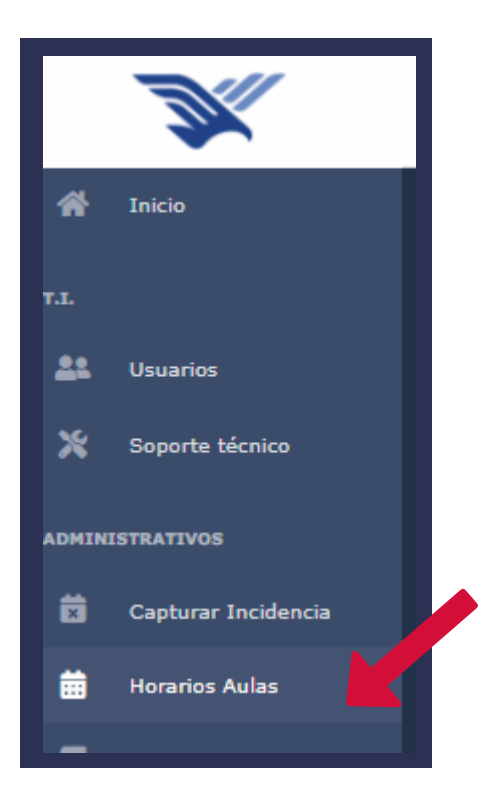

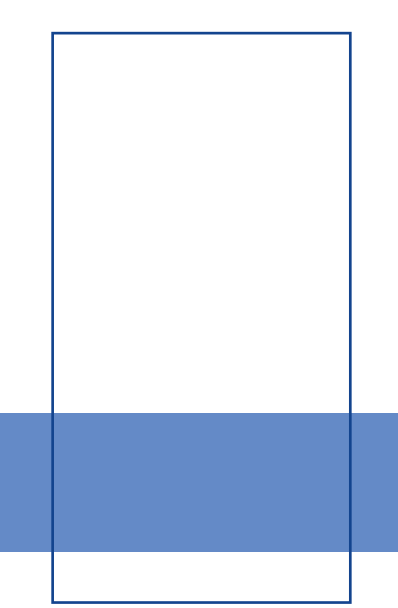

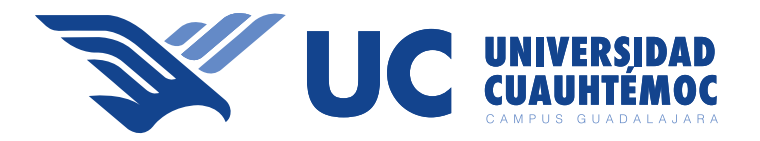

# Apartado horarios aulas

Una vez ingresado al apartado deberás seleccionar el aula que requieras apartar, para algún evento u clase.

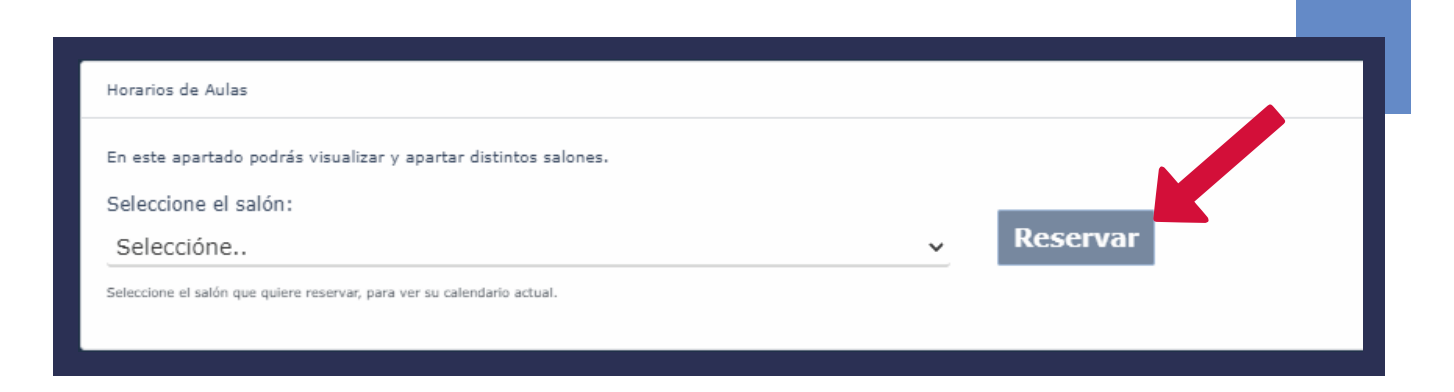

## **Calendario de eventos**

Cuando selecciones tu aula, te aparecerá el calendario c on la disponibilidad; Da clic en el día y hora a reservar.

|               | ato podrán venačem y | apartar distintus asilonas. |            |                            |         |                                                                                                    |               |
|---------------|----------------------|-----------------------------|------------|----------------------------|---------|----------------------------------------------------------------------------------------------------|---------------|
| eleccione     | el salóri:           |                             |            |                            | _       |                                                                                                    |               |
| Auditorio     |                      |                             |            | <ul> <li>Reserv</li> </ul> | ran:    |                                                                                                    |               |
| income et sui |                      | er al obrehelt wheel        |            |                            |         |                                                                                                    |               |
|               |                      |                             |            |                            |         | and the second second s |               |
| Hoy           | < >                  |                             | Octubre 64 | - 10                       |         | Mes Sema                                                                                                    | na Dia Agenda |
|               | Drf June             | 03 mint.                    | tti mili.  | 07 (mm)                    | UL size | OP sib.                                                                                                    | 10 dama       |
|               |                      |                             |            |                            |         |                                                                                                    |               |
|               |                      |                             |            |                            |         |                                                                                                    |               |
| -00           |                      |                             |            |                            |         |                                                                                                    | 1             |
| 00            |                      |                             |            |                            |         |                                                                                                    |               |
|               |                      |                             |            |                            |         |                                                                                                    |               |
|               |                      |                             |            |                            |         |                                                                                                    | 1.1           |
| 00            |                      |                             |            |                            |         |                                                                                                    |               |
| 44            |                      |                             |            |                            |         |                                                                                                    |               |
| 1007          |                      |                             |            |                            |         |                                                                                                    |               |

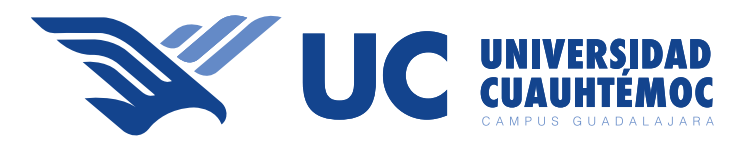

# Reservación de aula

| POR ESTE MEDIO SOLICITO S<br>AULA DENTRO DEL TIEMPO D | E AESERVE EL S        | ALÓN AUDITORIO, EST<br>DO Y NOTIFICAR CUALQ | ANDO DE ACUERDO QUE<br>UIER ANOMALÍA DETECTA | ES MI RESPONSABILIDAD Y CUIDA | DO DEL |
|-------------------------------------------------------|-----------------------|---------------------------------------------|----------------------------------------------|-------------------------------|--------|
| Solicitado por:                                       |                       |                                             | Fecha de creació                             | in:                           |        |
| GONZALEZ LOZANO JO                                    | SE ROBERTO            |                                             | jueves 7º de oct                             | ubre del 2021                 |        |
| Nombre del evento:                                    |                       |                                             | Selecciona el día o                          | ue será el evento:            |        |
| Ingrese nombre del e                                  | rvento                |                                             | 07/10/2021                                   |                               |        |
| Hora Inicio:                                          |                       | Hora término:                               |                                              | Duración:                     |        |
| 09:00 a.m.                                            | Ø                     | 10:00 a.m.                                  | Ø                                            | 1 hr y 0 minutos.             |        |
| Observación:                                          |                       |                                             |                                              |                               |        |
| Describe scalgaber note estire of eve                 | nto, así como coalqui | er detaille importants de compo             | ertin:                                       |                               | 6      |
| Repetir evento hasta una i                            | fecha determinad      | la l                                        |                                              |                               |        |

Dentro de la opción reservar deberás llenar todos los campos solicitados según sea tu requerimiento.

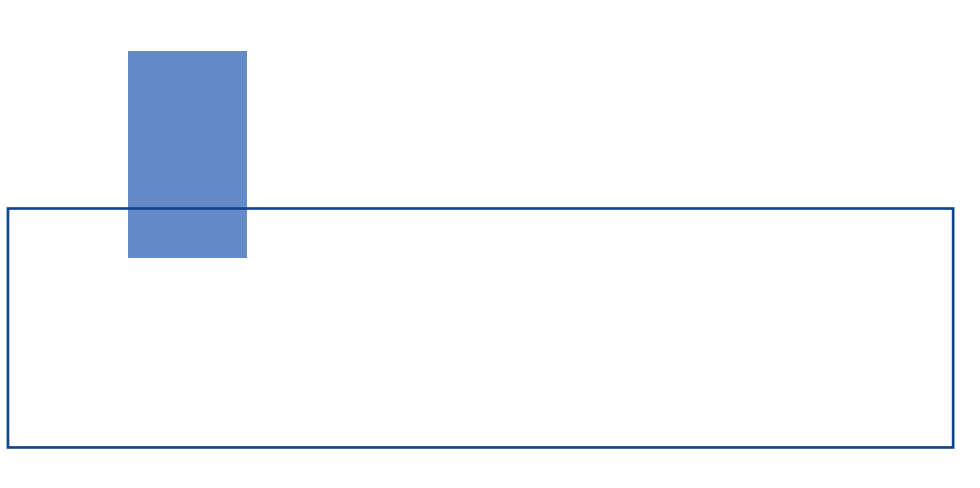

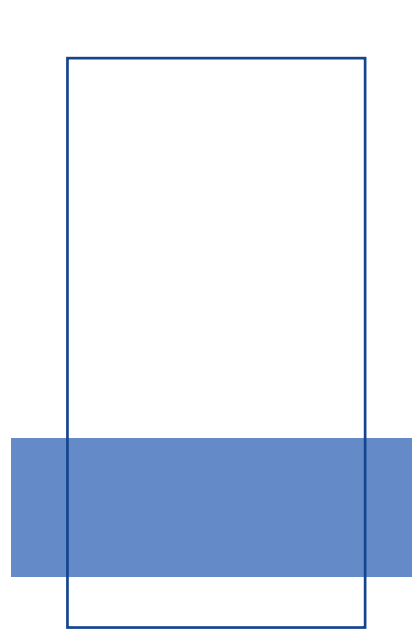

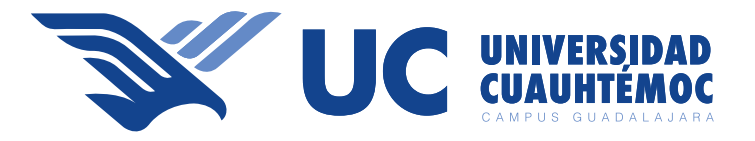

# Registro exitoso de tu evento

Una vez reservado te aparecerá una alerta que tu evento se ha registrado con éxito.

| Hoy   | < >     |         | Octubre 04 | 4 - 10          |         | Mes   | Semana          | Dia Ag  | jenda |
|-------|---------|---------|------------|-----------------|---------|-------|-----------------|---------|-------|
|       | 04 lun. | 05 mar. | 06 miš.    | 07 jue.         | 08 vie. | 09    | sib.            | 10 dom. |       |
| 5-00  |         |         |            | capacitación TI |         |       | _               |         | -     |
| 1:00  |         |         |            |                 |         |       |                 |         |       |
| 00    |         |         |            |                 |         |       |                 |         |       |
| 00    |         |         |            |                 |         |       |                 |         |       |
| 1.00  |         |         |            |                 |         | Đ     | cito            |         |       |
| 1.00  |         |         |            |                 |         | Re Re | egistro exitoso |         |       |
|       |         |         |            |                 |         |       | ĸ               |         |       |
| dite- |         |         |            |                 |         |       |                 |         |       |

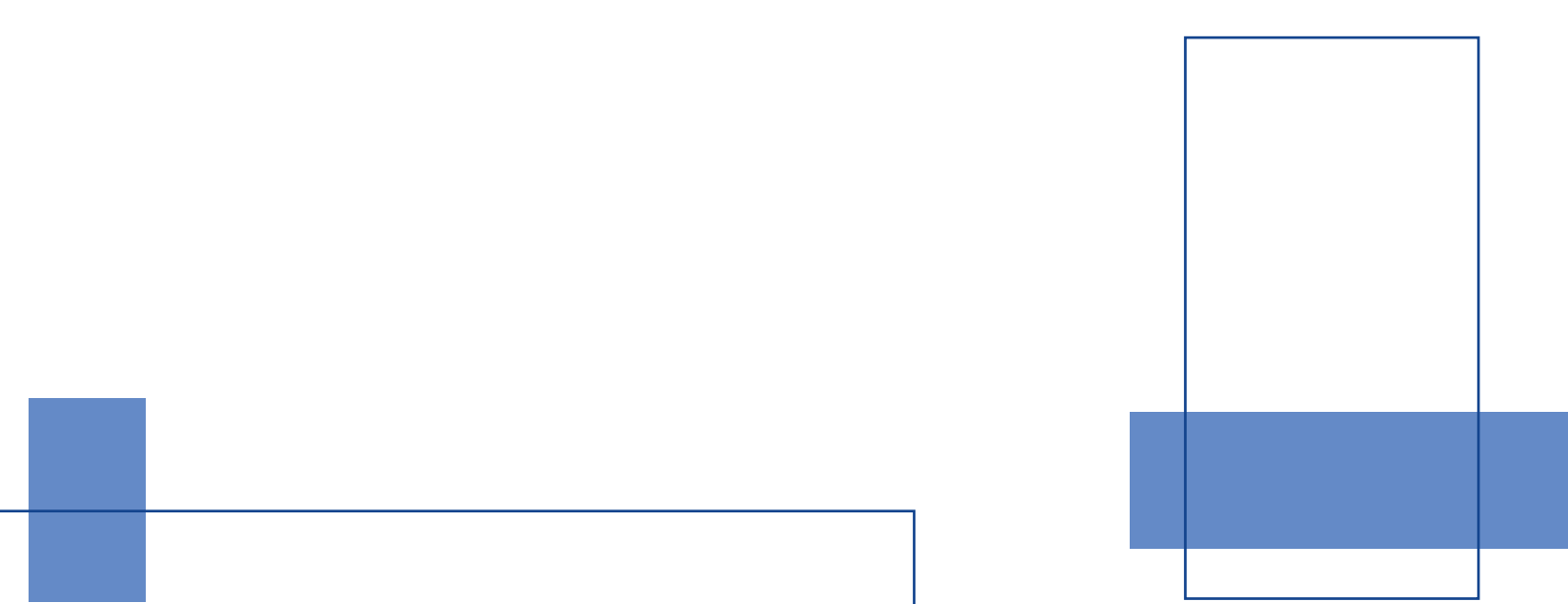

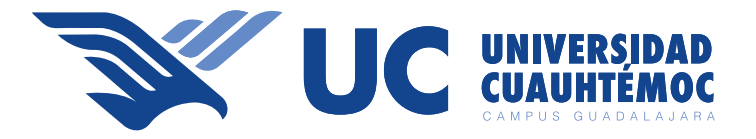

### Modificación de evento

| Auditori | Reservación de salones                             |                           |                                                                       | ×     | BONEAUSE CO | ZANG JOEE SCREE |
|----------|----------------------------------------------------|---------------------------|-----------------------------------------------------------------------|-------|-------------|-----------------|
| Hoy      | Fecha del evento:<br>jueves 7º de octubre del 2021 |                           | Solicitado por:<br>GONZALEZ LOZANO JOSE ROBERTO<br>Nombre del evento: |       | Semana      | Dia Ager        |
| 1        | Auditorio                                          |                           | capacitación TI                                                       |       | 18.         | 10 stam.        |
| 10/00    | Hora inicio:<br>09:00:00                           | Hora término:<br>10:00:00 | Duración:<br>1 hr y 0 minutos.                                        |       |             |                 |
| 31:00    | Observación:<br>Capacitación sobre la importancia  | de las tecnologías        |                                                                       |       |             |                 |
| 12:00    |                                                    |                           | (Eminat)                                                              |       |             |                 |
| 14:00    |                                                    | 1                         | Duninge                                                               | 17.80 |             |                 |
| 14:00    |                                                    |                           |                                                                       |       |             | _               |

Si no deseas el evento o te equivocaste podrás eliminarlo dando clic en el evento y después dando clic en eliminar.

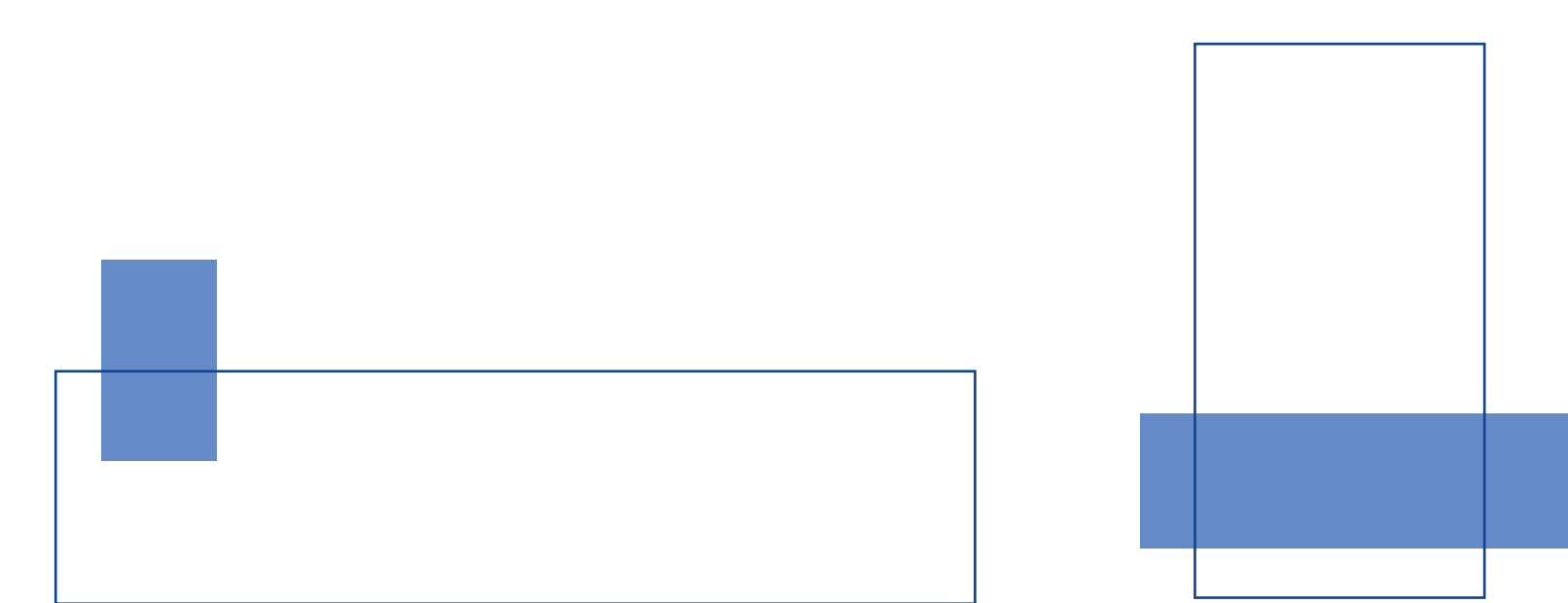